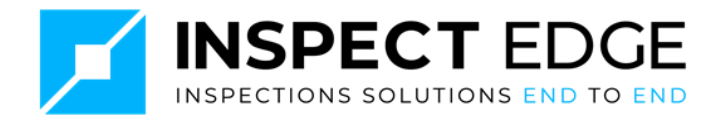

### Inspect Edge Inspection Software: Portal and Mobile App (iPad/iPhone) User Manual

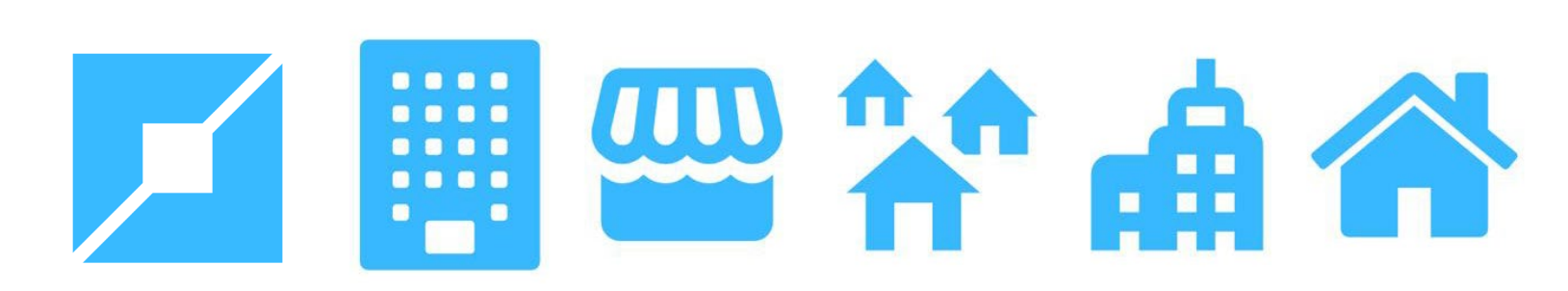

February 2025

## **Inspect Edge: Portal Access**

### Sign in to Inspect Edge

An Inspect Edge representative will provide you with a unique username and password.

#### Login to Inspect Edge

Enter portal.inspect-edge into your browser

• Enter Username and Password and then press continue

#### **Forgot Password?**

• Click "Forgot Password" to reset and receive a temporary password via email.

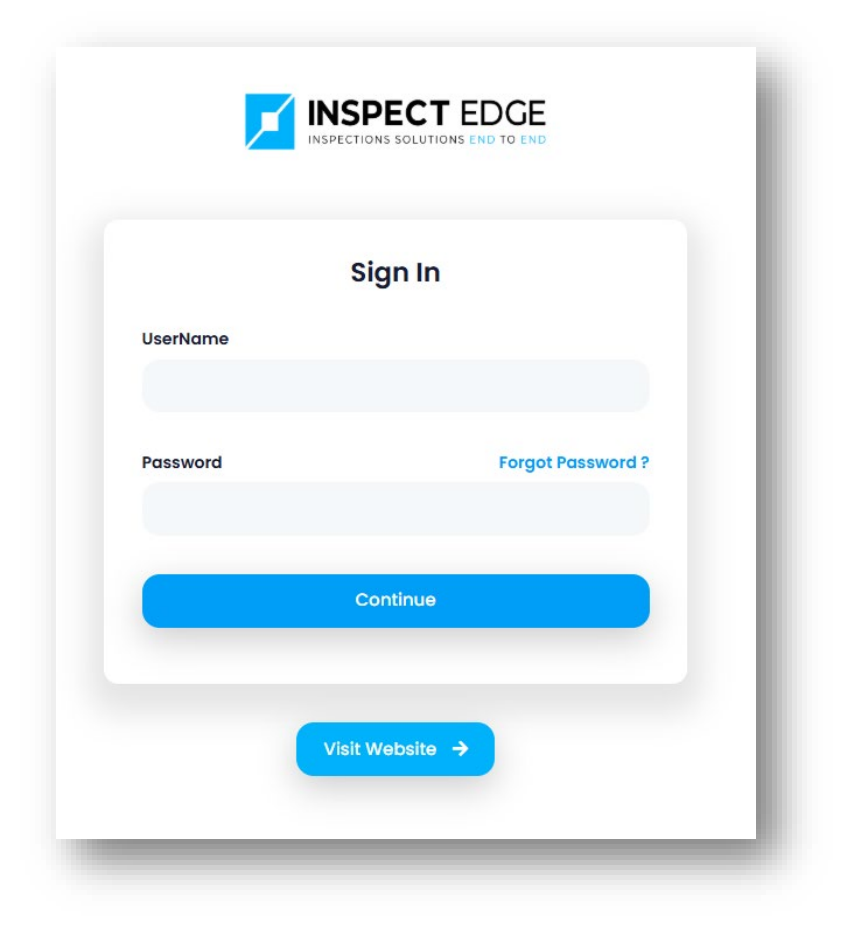

### Inspect Edge: Homepage Tour

Upon logging in, you'll access the Administration Home Page, a centralized dashboard to manage properties, users, inspections, and reports.

- The red-outlined navigation menu on the left features five key buttons, listed in top-tobottom order
  - Home: Takes you back to the main page.
  - Participants: Access and manage inspector and administrator information.
  - Certificates: Upload and store vital certifications, including LBP, Elevator, Boiler, Fire Alarm, and Sprinkler documents.
  - HCV/PBV Templates: Utilize pre-built templates for Pass/Fail, Initial, Bi-Annual, Re-Inspection, and Special Inspections.
- Click the **green-outlined** "Add New Property" button to create a new property listing and corresponding folder.
- The **purple-outlined** "Add Inspection" button allows you to create a new inspection for any existing or newly added property, which will be organized within that property's folder.
- The **yellow-outlined** plus sign expands your property folder. When you add a new property, a dedicated folder is created to store multiple inspections for that property, keeping all relevant information organized in one place.

|          | Add New Property<br>Show 50 v entries        | Search:        |
|----------|----------------------------------------------|----------------|
|          | GROUP NAME                                   | ACTION         |
| 金        | + Singleton Group                            | Add Inspection |
| 44       | + Hillview Manor Apartments                  | Add Inspection |
|          | <ul> <li>Sample Inspections Group</li> </ul> | Add Inspection |
|          | + Hillview Manor Properties                  | Add Inspection |
| <b>#</b> | + East Crest Housing Group                   | Add Inspection |
| (+       | Clyde Court Group                            | Add Inspection |
|          | Avalon Apartment Group                       | Add Inspection |
|          | + Florence Housing Pine Park                 | Add Inspection |
|          | + Oakland Place Group                        | Add Inspection |
|          | + Gandy Almon Manor Group                    | Add Inspection |

## **Inspect Edge: Add Participant**

#### To add a participant, follow these steps:

• To add a participant, click the "Participant" button in the left menu and complete the registration form, assigning a unique username. An email will then be sent to the participant with a temporary password, enabling them to log in to the frontend application.

| Participants Form                           |                              | ×    |
|---------------------------------------------|------------------------------|------|
| Inspector *                                 |                              |      |
| Select V                                    |                              |      |
| Primary Contact                             | Is Present During Inspection |      |
| First Name *                                | Last Name *                  |      |
| First Name                                  | Last Name                    |      |
| Organization *                              |                              |      |
| Organization                                |                              |      |
| Address/Contact Information Address Line 1* |                              |      |
| Address Line 1                              |                              |      |
| Address Line 2                              |                              |      |
| Address Line 2                              |                              |      |
| State/City *                                |                              |      |
| Select a State/City                         |                              | ~    |
| Zip Code •                                  | Phone *                      |      |
| Zip Code                                    | Phone                        |      |
| Email •                                     |                              |      |
| Email                                       |                              |      |
| Username •                                  |                              |      |
| Username                                    |                              |      |
|                                             |                              |      |
|                                             | Close                        | Save |
|                                             |                              |      |

## **Inspect Edge: New Property Form (Part 1)**

#### To add a property, follow these steps:

- Enter the Group or Folder name (e.g., Brownville Apartments Folder). This only needs to be created once.
- Enter the inspection name (e.g., Brownville Apartments).
- Fill in the scheduled date/time and other required information.
- Select the correct inspection type:
  - For Multi-Family or Public Housing inspections, choose "NSPIRE."
  - For HCV/PBV or NSPIRE-V inspections, select "HCV/NSPIRE."
- Press "Save" to complete the process.

This will create a new inspection under the designated folder, streamlining your workflow.

| Group Name *                  |                 |                   |                           |   |
|-------------------------------|-----------------|-------------------|---------------------------|---|
| Brownsville Apartments Folder |                 |                   |                           |   |
| Inspection Name *             |                 |                   |                           |   |
| Brownsville Apartments        |                 |                   |                           |   |
| Scheduled Date/Time *         |                 | Inspection Type • |                           |   |
| 2025/02/17 09:00              |                 | NSPIRE            |                           | ~ |
| Address/Contact Information   |                 |                   |                           |   |
| Address Line 1 *              |                 |                   |                           |   |
| 1985 Westend Road             |                 |                   |                           |   |
| Address Line 2                |                 |                   |                           |   |
| Address Line 2                |                 |                   |                           |   |
| State/City *                  |                 |                   |                           |   |
| North Carolina(NC), Raleigh   |                 |                   |                           | ~ |
| Zip Code *                    | Phone           |                   | Email                     |   |
| 29858                         | +1(919)858-9885 |                   | Brownsvilleapts@yahoo.com |   |
| Development Comment           |                 |                   |                           |   |
| Development Comment           |                 |                   |                           |   |
|                               |                 |                   |                           |   |
|                               |                 |                   |                           |   |

## **Inspect Edge: New Property Form (Part 2)**

#### To add a property, follow these steps:

Please note that when selecting an HCV/PBV or NSPIRE-V inspection, additional information will be required to complete the voucher inspection.

| Inspection Name *                                                                                                    |                         |                   |                   |
|----------------------------------------------------------------------------------------------------|-------------------------|-------------------|-------------------|
| Inspection Name                                                                                                    |                         |                   |                   |
| Scheduled Date/Time *                                                                                                    |                         | Inspection Type * |                   |
| //:                                                                                                    |                         | HSQ/HCV/NSPIRE    |                   |
| Tenant First Name *                                                                                                    | Tenant Last Name *      | Tenant Phone *    | Tenant Email *    |
|                                                                                                    |                         |                   |                   |
| Landlord First Name *                                                                                                    | Landlord Last Name *    | Landlord Phone *  | Landlord Email •  |
|                                                                                                    |                         |                   |                   |
| Bedroom Size *                                                                                                    | No of Adult *           | No of children *  | Inspection Type • |
|                                                                                                    |                         |                   | -Select-          |
| Address/Contact Informo                                                                                                    | ition                   |                   |                   |
| Address/Contact Informa<br>Address Line 1 *<br>Address Line 1<br>Address Line 2                                                                                    | ition                   |                   |                   |
| Address/Contact Informa<br>Address Line 1 *<br>Address Line 1<br>Address Line 2<br>Address Line 2<br>State/City *                                                  | ition                   |                   |                   |
| Address/Contact Informa<br>Address Line 1 *<br>Address Line 1<br>Address Line 2<br>Address Line 2<br>State/City *<br>Select a State/City                           | ition                   |                   |                   |
| Address Line 1 *<br>Address Line 1 *<br>Address Line 2<br>Address Line 2<br>State/City *<br>Select a State/City<br>Zip Code *                                      | rtion                   | E                 | mail              |
| Address/Contact Informa<br>Address Line 1 *<br>Address Line 2<br>Address Line 2<br>State/City *<br>Select a State/City<br>Zip Code *                               | ntion                   | E                 | mail              |
| Address/Contact Informa<br>Address Line 1 *<br>Address Line 2<br>Address Line 2<br>Address Line 2<br>State/City *<br>Select a State/City<br>Zip Code *<br>Zip Code | ntion<br>Phone<br>Phone | E                 | mail              |

## **Inspect Edge: Building & Unit Upload**

### To add a property, follow these steps:

• After setting up your property folder and property, click the "+" button to expand the folder. Next, select the property name under "Development Name" to access its details page, where you can add building and unit information.

| GROUP              | NAME                     |                 |                     | - A0              | TION                   |          |         |
|--------------------|--------------------------|-----------------|---------------------|-------------------|------------------------|----------|---------|
| Browns             | sville Apartments Folder |                 |                     | <b>_</b>          | dd Inspection          |          |         |
| evelopment No      | . Development Name       | Inspection Type | Scheduled DateTime  | Inspection Status | Created Date           | Active   | Actions |
| 028                | Brownsville Apartments   | NSPIRE          | 2025-02-17T09:00:00 | Not Started Yet   | 2/22/2025, 11:56:34 PM |          | ℅℗ℿ     |
| nowing 1 to 1 of 1 | entries                  |                 |                     |                   |                        | Previous | 1 Next  |

## **Inspect Edge: Assign Participant to Property**

#### To add participants to a property, follow these steps:

- After selecting a property and entering its details, right-click on any level of the building hierarchy to access a range of functions, such as manual building creation, Excel building import, property information editing, sample creation, and report viewing.
- Additionally, right-click on the Participants tab to assign an inspector from your list. Inspect Edge supports simultaneous collaboration among multiple inspectors on an inspection. Please note that each participant must have a unique login ID, and sharing IDs is strictly prohibited.

| INSPECTION STATUS  Not Started In Progress Completed | Participants |           |      |        |
|------------------------------------------------------|--------------|-----------|------|--------|
| Search                                               | select       |           | ~    | Add    |
| Certificates                                         | FIRST NAME   | LAST NAME | ROLE | DELETE |

## **Inspect Edge: Building & Unit Import from Excel**

# To add, create, or import buildings and units to a property, follow these steps:

- To manually import building and unit data, right-click on the property name in the hierarchy and select "Create Building" from the dropdown menu. You will then fill out a form for each building and unit, creating them one by one.
- To upload building and unit information, right-click and select "**Import Building**" and download the **Sample Excel template**. Complete the template carefully, ensuring all required fields are accurate and complete. Then, upload the file, noting that errors or omissions will prevent a successful import.

| In Drawrood                       |  |  |
|-----------------------------------|--|--|
| Not started In Progress Complete  |  |  |
| Search                            |  |  |
| - <u>H</u> Brownsville Apartments |  |  |
| Create Building                   |  |  |
| Import Building                   |  |  |
| View Property                     |  |  |
| View Inspection                   |  |  |
| Create Sample                     |  |  |
| Customize Report                  |  |  |
| Full Calculation Report           |  |  |

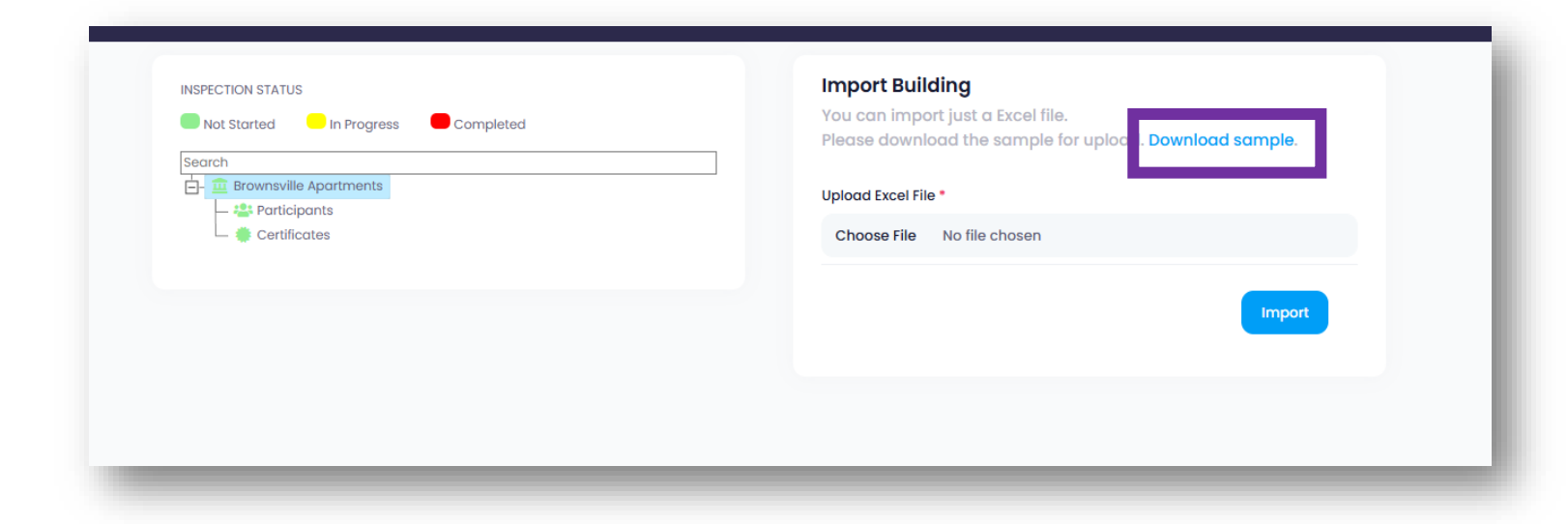

## **Inspect Edge: Building & Unit Import from Excel**

# To add, create, or import buildings/units to a property, or create a sample, follow these steps:

- After manually creating or uploading the Excel document with building and unit information, your data will be organized as shown in the picture below. The hierarchy will display each building name, along with its corresponding inspectable areas, including Inside, Outside, and Units.
- Sample Creation: You have two options to create a sample. Either right-click to select "Create Sample" from the menu, or, alternatively, the inspector can create the sample directly from the tablet during the inspection.

| Search         |  |  |
|----------------|--|--|
|                |  |  |
|                |  |  |
|                |  |  |
|                |  |  |
|                |  |  |
|                |  |  |
|                |  |  |
|                |  |  |
|                |  |  |
|                |  |  |
| → Unit 1-812   |  |  |
|                |  |  |
|                |  |  |
|                |  |  |
| — 🎢 Unit 2-814 |  |  |
| — 🎢 Unit 2-816 |  |  |
| — 🎢 Unit 2-818 |  |  |
| - 🕋 Unit 2-820 |  |  |
| 🔄 👖 Building 3 |  |  |
| — 🛧 Outside    |  |  |
| — 🤳 Inside     |  |  |
| — 🕋 Unit 3-822 |  |  |
| — 삼 Unit 3-824 |  |  |
| — 삼 Unit 3-826 |  |  |
| A Unit 3-828   |  |  |

## **Inspect Edge: View Inspection Data**

#### To view/edit and copy inspection data, follow these steps:

- To start an inspection, ensure all building, unit, and participant data is uploaded. If the sample is already created, inspectors just need to sync their tablet. Otherwise, they'll create the sample on the tablet before beginning.
- Once the inspector has synced their inspection data to the server, you can immediately access and review the report, provided the data has been successfully uploaded.
- To access reporting information, navigate to the "Actions" tab and click on the Dashboard button, identified by a clock icon. The dashboard will then become accessible.

| Seneca Go       | ardens Folder    |                 |                     |                   | Add Inspection        |                 |
|-----------------|------------------|-----------------|---------------------|-------------------|-----------------------|-----------------|
| Development No. | Development Name | Inspection Type | Scheduled DateTime  | Inspection Status | Created Date          | Active Actions  |
| 4935            | Seneca Gardens   | NSPIRE          | 2025-02-17T08:00:00 | Completed         | 2/14/2025, 2:18:50 AM | <b>O</b> % @ [] |

## **Inspect Edge: Reporting Types & Dashboard**

#### **Inspect Edge Dashboard:**

- The Inspect Edge dashboard offers a user-friendly interface, providing valuable insights and data metrics to help users understand their property's condition more effectively.
- Our platform supports various reporting styles:
  - **Inspection Report**: Comprehensive property assessment with detailed findings and photos.
  - Customizable Report: Query data by specific parameters (Area, Building, Unit, Severity).
  - Excel Report: Summarized data for custom reporting and analysis.
  - **Inspection Scoring Overview:** Property condition snapshot with frequency and severity of deficiencies.
  - **Inspection Picture Report:** Visual summary of deficiencies with images and detailed information.
  - **Post-Inspection Report**: Real-time updates on deficiency corrections with photos and comments.
  - HCV/PBV Inspection Report: Pass/fail rating and detailed findings for Housing Agencies, auto-populating HUD's HCV form.

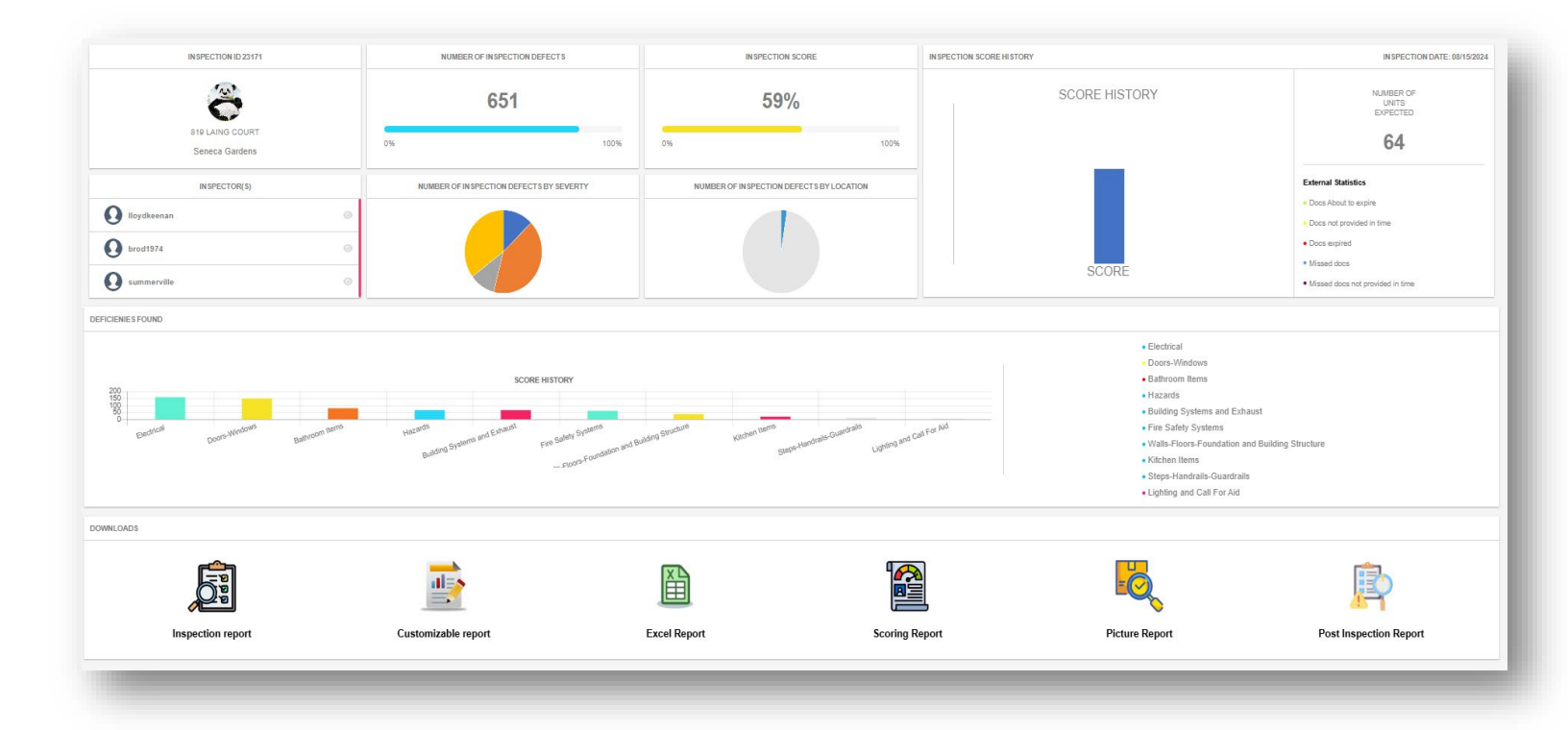